# Standards & Quality Assurance (SQA) - Combined Residential Application

The **Standards and Quality Assurance (SQA)** module allows NYSERDA and contracted Quality Service Providers (QSPs) to identify projects that are eligible for field inspections. A random sampling of projects are selected for inspection to verify that program and technical requirements have been met. The SQA module allows inspectors to document evidence of any non-conformance through photos and written documentation. Information collected by the inspector is uploaded into the Salesforce QA checklist and an inspection report is generated. The SQA module allows the Contractor to submit corrective action documentation as needed and for the program implementer (either initiative staff or an external company providing support) to respond.

#### **Audience: Participating Contractors**

#### **Process Overview**

# **Process Overview**

The diagram below outlines the **SQA Process Steps** for the complete inspection process. The standard inspection process is outlined in the All Inspections row. If an inspection requires **Corrective Actions**, this process is included in the Correct Action Required Path. Generally speaking, Inspections without major or critical non-conformances will typically end at the Review & Approve Inspection step in the All Inspections row. If there are any CAR Tasks, the process will include the **Corrective Action Required Path**.

# **Process Steps**

#### All Inspections

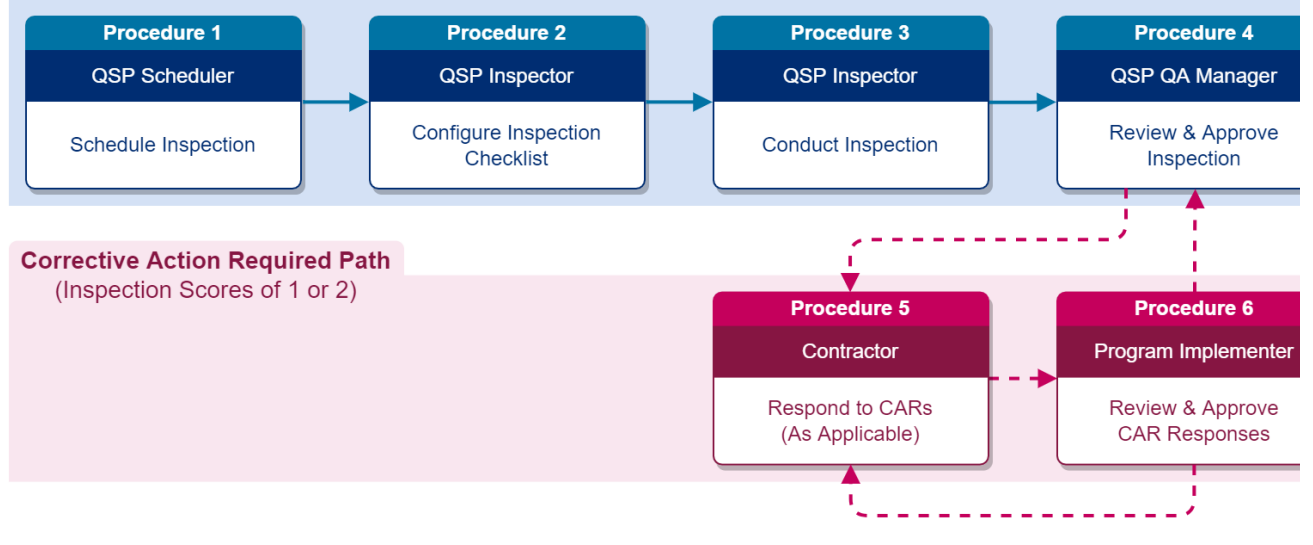

**Process Details** 

## Inspections

NYSERDA conducts a minimum of three field inspections for each new participating Contractor. New contractors who have not passed three inspections are listed as **Provisional**. When they are in good standing after these inspections, their status is updated to **Full**. After an installer receives **Full** status, NYSERDA reviews a random sample of projects for review. Contractors with a **Probationary** or **Suspended** status may have 100% of their projects inspected.

# **Post Inspection Report**

Once an inspection has been completed and submitted by the Inspector, and is reviewed and approved by the QSP QA Manager, an Inspection Report is generated and appended to the Project Inspection Record. An email is systematically sent to the Contractor with a link to the Inspection Report.

Below are examples of the heading for an Inspection Report for both a passed and failed inspection. In an actual Inspection Report, below the Pass/Fail heading displays details on all aspects of the inspection results.

| <b>Combined Residential</b>                                                                                                    | Application                                          |                                                   | Combined                            | d Residential App                  | lication                     |                                 |  |
|----------------------------------------------------------------------------------------------------|------------------------------------------------------|---------------------------------------------------|-------------------------------------|------------------------------------|------------------------------|---------------------------------|--|
| FIELD INSPECTION R                                                                                                    | EPORT                                                | NYSERDA                                           | FIELD INS                           | PECTION REPO                       | RT                           | NYSERDA                         |  |
| Printed by: on 1/7/202                                                                                                    | 2 3:47 PM.                                           |                                                   | Printed by:                         | on 1/7/2022 3:40 F                 | PM.                          |                                 |  |
| Application No.                                                                                                    | Grade                                                | Score (Maximum of 5)                              | Application No.                     |                                    | Grade                        | Score (Maximum of 5)            |  |
| 0000316425                                                                                                    | Pass                                                 | 5                                                 | 000                                 | 0316857                            | Fail                         | 2                               |  |
|                                                                                                    |                                                      |                                                   | CORRECTIVE ACTION RESPONSE REQUIRED |                                    |                              |                                 |  |
| Contractor Climate Giant,<br>Name: Inc.                                                                                                    | Report Issue 1/7/2022<br>Date:                       | 3:47 PM                                           |                                     |                                    |                              |                                 |  |
| Contractor<br>Email:                                                                                                    | Customer<br>Name:                                    |                                                   | Contractor<br>Name:                 | Superior Insulation Company LLC.   | Report<br>Issue E            | Date: 1/7/2022 3:40 PM          |  |
| Builder Name:                                                                                                    | Customer 13 Gary H                                   | till Dr, NULL, \u003Cbr/u003ERochester, New York, | Contractor<br>Email:                | superiorinsulation@verizon.net.inv | alid.invalid Custon<br>Name: | ner                             |  |
| Builder Email:                                                                                                    | Builder Email: Address: Monroe, \u003Cbr/\u003E14624 |                                                   |                                     |                                    |                              | 11 Moore PL NULL                |  |
| Project Type: Full<br>Comprehensive                                                                                                    |                                                      |                                                   | Builder<br>Fmail:                   | Builder<br>Email:                  |                              | s: Cayuga, \u003Cbr/\u003E13140 |  |
| A post-completion field inspection has been completed for the above referenced project and a grade of PASS has been assigned<br>reflecting successful compliance with Program standards. No further action is required. Congratulations on your commitment to |                                                      |                                                   | Project<br>Type:                    | Full Comprehensive                 |                              |                                 |  |

## **Email Communications**

Contractors receive email communication about SQA inspections. When an Inspector schedules a project for SQA, an email will be sent to the contractor with the inspection date, time, and address. NYSERDA automatically sends emails for cancelled and rescheduled inspections. The **Q SP QA Manager** - the designated manager from the QSP QA agency - approves and distributes inspection reports to the project applicant. In rare instances a Contractor may not be notified of an upcoming inspection upon the customer's request.

# **Quality Scoring**

The SQA Salesforce module assigns a Quality Score (on a scale of 1 to 5) based on the inspection results. This score will be provided in the Inspection report that is generated after the Inspector completes the inspection. NYSERDA provides Contractors a link to the inspection report through Salesforce.

| SQA<br>Quality<br>Score | Quality Score Description                                                                                                    |
|-------------------------|----------------------------------------------------------------------------------------------------|
| 1 or 2                  | Signifies a Failed Inspection with major and/or critical non-conformances. The Contractor must provide evidence to NYSERDA that these non-conformances outlined in the Inspection Report were resolved. Inspections in this score range may also contain minor or incidental non-conformances that will still need resolution, though the Contractor is not required to provide evidence for these issues. |
|                         | The inspection score may be updated in the major and/or on total horr-comormances are successfully contested                                                                                                    |
| 3, 4, or 5              | Signifies a Passed Inspection with only minor or incidental non-conformances. The Contractor must correct these issues but is not required to provide evidence to NYSERDA.                                                                                                    |

#### The NYSERDA Partner Portal

# The NYSERDA Portal

The Standards and Quality Assurance (SQA) module is built within the NYSERDA Partner Portal (Salesforce). All activity related to scheduling, conducting, reviewing and approving inspections, and managing corrective action responses and resolutions, is documented and managed from within Salesforce.

# Logging into the NYSERDA Partner Portal

1

Access the portal login page at https://portal.nyserda.ny.gov/login

| Welcome to the NYSERDA Partner Portal                                                                                |
|----------------------------------------------------------------------------------------------------|
| Login Instructions:                                                                                                  |
| Your Username is typically your email + ".nyserda" on the end.                                                       |
| Example: If your email is abc@gmail.com, your username will be abc@gmail.com.nyserda                                 |
| You can also find your username in the welcome email sent to you from NYSERDA.                                       |
| Residential Customers                                                                                                |
| If you are a residential user trying to enter in an application, then please login here: Residential Customer Portal |
| Username                                                                                                    |
|                                                                                                    |
| Password                                                                                                    |
| ۵                                                                                                    |
| Log In                                                                                                    |
| Forgot Your Password?                                                                                                |

# 2

#### Enter your Username and Password and click Log In.

Your username is your email address through your organization with **.nyserda** added to the end as shown in the example screenshot below.

You created the password when accessing the **NYSERDA Partner Portal** the first time after receiving login information from NYSERDA. If you have forgotten the password, click the **Forgot Your Password?** Link and follow the prompts to reset your password.

| Username                      |        |
|-------------------------------|--------|
| emailsample@gmail.com.nyserda |        |
| Password                      |        |
|                               | ۵      |
|                               | Log In |
| Forgot Your Password?         |        |

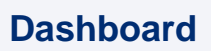

(1) The Dashboard page provides an overview of your projects and to the available reports for Contractors/Builders.

After logging into Salesforce, click the Dashboards tab to access the Dashboard.

The Dashboard includes several visual charts to help you track your projects.

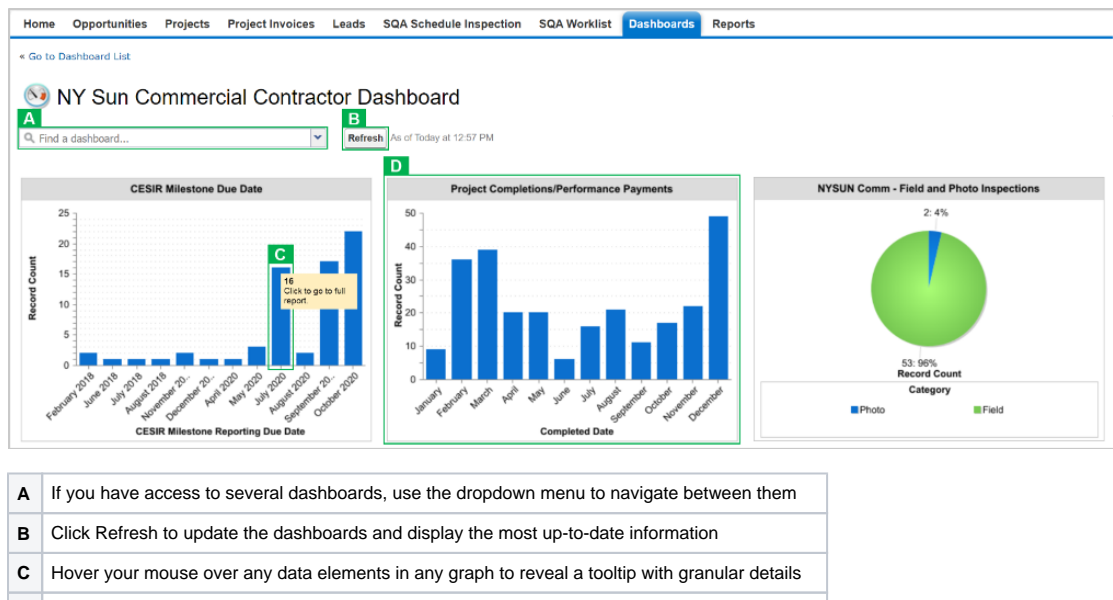

D Each chart in the Dashboard has an underlying report that can be accessed by clicking the chart

## **Reports**

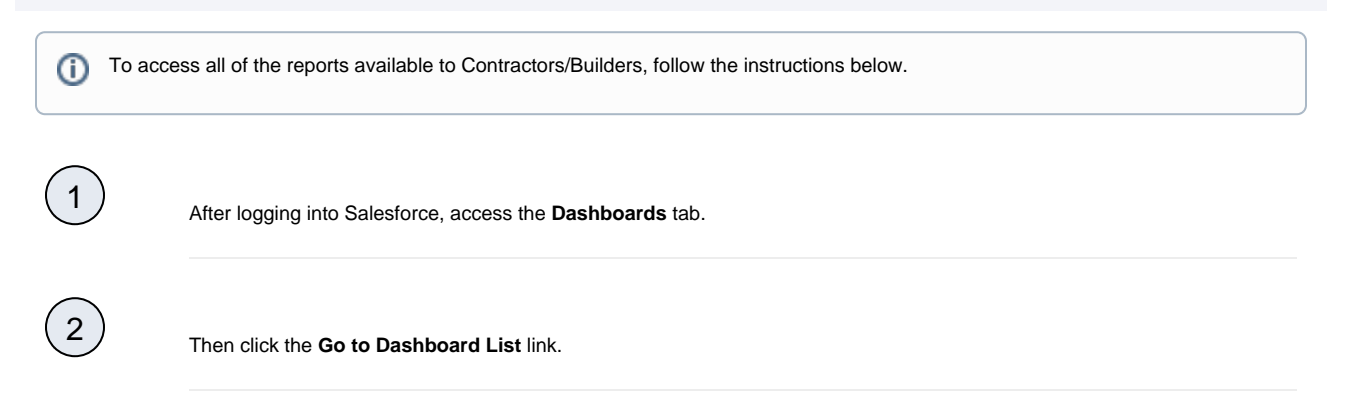

#### Select the Program folder to access the report list. Once clicked, the reports will show to the right.

Below is a list of all reports available to Contractors/Builders.

| Report Name                                | Description                                                              |
|--------------------------------------------|--------------------------------------------------------------------------|
| Contractor Inspection Dashboard            | High-level overview of completed inspections.                            |
| Photo Inspection Score                     | Overview of all photo inspection score over a set period of time.        |
| 2018 Inspection Scores*                    | List of all projects from 2018.                                          |
| 2019 Inspection Scores*                    | List of all projects from 2019.                                          |
| Invoices by Payment Status**               | Groups projects by invoice status and displays invoice amount.           |
| Status and System Size*                    | Groups projects by project status and system size.                       |
| Waiting and Response*                      | Lists all projects that require input/response for process participants. |
| Number of Projects by Utility*             | Groups projects by electric utility company.                             |
| Open Projects with Completion Deadline*    | Lists all approved projects at risk for termination.                     |
| Inspection List                            | Lists all approved/completed field or photo inspection projects.         |
|                                            |                                                                          |
| * Includes links to <b>Braiset</b> records |                                                                          |

\* Includes links to Project records
\*\* Includes links to Project and Invoice records
\*\*\* Includes links to Project and Inspection records

# 5

6

3

After accessing a report, use the Filters at the top of the page to define how the information in the report should be displayed.

| Report Options:                     | - Time Frame                                                                                |
|-------------------------------------|---------------------------------------------------------------------------------------------|
| Summarize informatic Completed Date | ion by: Show Date Field Range Application Date                                              |
| Run Report Hide                     | Details Printable View Export Details                                                       |
| Run Report                          | Click to update the report information based on the filters set.                            |
| Hide Details                        | Hides the details of each heading in the report table. Click again to unhide these details. |
| Printable View                      | Click to open the report in a print friendly format.                                        |
| Export Details                      | Exports the report into an excel format.                                                    |

Click any Underlined Link in a report table to open the corresponding Project Record.

| Project: Project Name               | Applicati | on Number | Current Application Status Date | Invoice Approval Date |
|-------------------------------------|-----------|-----------|---------------------------------|-----------------------|
| Completed Date: January (9 records) |           |           |                                 |                       |
|                                     |           |           |                                 |                       |
| Project Number 1                    | 00000X    | XXX       | 1/11/2017                       | 1/11/2017             |
| Project Number 2                    | 00000X    | XXX       | 1/30/2018                       | 1/30/2018             |
| Project Number 3                    | 00000X    | XXX       | 1/31/2018                       | 1/31/2018             |
| Project Number 4                    | 00000X    | XXXX      | 1/3/2019                        | 1/3/2019              |

#### Responding to Corrective Actions

# **Responding to Corrective Action Required (CAR) Requests**

Corrective Action Required (CAR) tasks may be assigned to specific Measures or Tasks for an inspection. CARs, in general, highlight major or critical deficiencies of the installation or project.

Contractors/Builders who receive CAR tasks related to a prior inspection must resolve all Critical and Major failed tasks. This may require performing additional work on the build site to fix any documented issues. Once these issues have been resolved, Contractors/Builders should follow the following process to update the inspection record.

# **Resolving Corrective Actions (CARs)**

Contractors and Builders respond to Corrective Action Required (CAR) tasks through the **Review Failed Tasks** page in Salesforce. Access to this page can be found in the email communication sent to Contractors and Builders when an inspection uncovers CARs.

| Home   | Submit a New Application        | Projects | Project Invoices   | Manage Users        | Relationship | Project Inspections | Dashboards     |
|--------|---------------------------------|----------|--------------------|---------------------|--------------|---------------------|----------------|
| 2      | Project Inspection<br>PI-003555 |          |                    |                     |              |                     | Printable View |
| < Back | to List: Project Inspections    |          |                    | Notes & Attachn     | nents (0)    |                     |                |
| Proj   | ect Inspection Detail           |          | Inspection Checkli | st Review Failed Ta | isks         |                     |                |
|        |                                 |          |                    |                     |              |                     |                |

| 1         |   |   |
|-----------|---|---|
| (         | 2 |   |
| 1         | 2 | Ζ |
| $\langle$ | ~ | Ϊ |

1

(1)

On the **Review Failed Tasks** page, use the side navigation bar to locate all CAR eligible failed tasks. **Major** or **Critical** failed tasks that require a response are denoted with a **Red X** to the right of the task. The first failed task will already be visible.

| Home Submit a New Application Projects                                                                                                    | Project Invoices Manage Users Relation                                                                                                    | onship Project Inspections Dashboards                                                                         |                                                                                            |
|----------------------------------------------------------------------------------------------------|----------------------------------------------------------------------------------------------------|----------------------------------------------------------------------------------------------------|--------------------------------------------------------------------------------------------|
| AC Combiner  Grounding  Grounding  Grounding electrode conductor is sufficiently sized.  PiCN-1078235  AC Combiner is properly grounded.  PiCN-1078236  Ground Mounted  Grounding  Module frames must be grounded. WEEBs and othe- grounding devices must be installed correctly. Distribution of the stress must be installed correctly. Distribution of the stress must be installed correctly. Stress must be installed correctly. Distribution of the stress must be installed correctly. Distribution of the stress must be installed correctly. Stress must be installed correctly. Stress must be installed correctly. Stress must be installed correctly. Stress must be installed correctly. Stress must be installed correctly. Stress must be installed correc | Project invoices Manage Users Relative<br>Inspection #:<br>PI-011264<br>Defect Category:<br>Major<br>Task:<br>Grounding electrode conductor is<br>sufficiently sized.<br>Failure Description:<br>Grounding electrode conductor<br>(GEC) is missing or undersized. | Customer Name:<br>Corrective Action Required:<br>Yes<br>Failure:<br>PICN-1078235<br>Failure Due To CNV:<br>No | Customer Address:<br>Fixed:<br>No<br>Attachments: View<br>Inspection Report: View<br>Notes |
|                                                                                                    | # ☐↓ Date User<br>1 5/22/2020                                                                                                    | Action* Notes*                                                                                                | Attachments Action                                                                         |
|                                                                                                    | Showing 1 to 1 of 1 entries                                                                                                    |                                                                                                    |                                                                                            |

For each CAR eligible failed task, click the Action dropdown list and select **Mark as Resolved**, then add a note in the **Notes** section. Finally, click **Insert** to update the failed task and open the attachment window.

| #¦¦↓ | Date                                                         | User                                                                           | Action*                                                                           | Notes*                                                                                                    | Attachments                                                                                 | Action                                         |
|------|--------------------------------------------------------------|--------------------------------------------------------------------------------|-----------------------------------------------------------------------------------|----------------------------------------------------------------------------------------------------|---------------------------------------------------------------------------------------------|------------------------------------------------|
| 1    | 5/22/2020                                                    |                                                                                | None 🗸                                                                            | ß                                                                                                    |                                                                                             | Insert                                         |
| ()   | Note that an<br>upload new<br>tasks. Given<br>is not availal | Action must be sele<br>files or photos. Additi<br>that Minor or Incide<br>ble. | ected, and <b>Notes</b> do<br>onally, the <b>Mark as</b><br>ental failed tasks do | cumented before you are able t<br><b>Resolved</b> option is only availat<br>not require a response to NYSI | o click the <b>Insert</b> op<br>ble for <b>Major</b> or <b>Crii</b><br>ERDA if resolved, th | otion to<br>t <b>ical</b> failed<br>nat option |

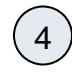

3

In the Attachment column, click the Paperclip icon to open the CAR Failure Review Attachment window.

| #¦¦↓ | Date      | User | Action*          | Notes* | Attachments | Action           |
|------|-----------|------|------------------|--------|-------------|------------------|
| 1    | 5/22/2020 |      | Mark As Resolved | test   | Ø           | Edit I<br>Delete |

# 5

6

Click Choose Files in the new window to locate the files on your computer. Choose the appropriate file(s) for upload.

| Car Failure Review Attachments                | ×     |
|-----------------------------------------------|-------|
| Upload Photos:<br>Choose Files No file chosen |       |
| <b>1</b>                                      |       |
|                                               | CLOSE |

Multiple files or photos can be uploaded at the same time. Simply select multiple files or photos during Step three of this section.

After a file is uploaded, a thumbnail of the file will display in the Attachment window. Click the Close button when complete.

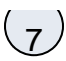

After successfully responding to all Failed tasks, click **Submit** at the bottom of the page to submit your **CAR** replies for review.

8

After resolving the CAR tasks, the Program Implementer will review the submitted resolution. If the resolution is approved, no further actions are necessary for that specific CAR tasks. If the resolution is denied, the Program Implemented will reach out to request additional corrections.

Complete the above steps for all other CAR tasks.

# **Contesting Corrective Actions (CARs)**

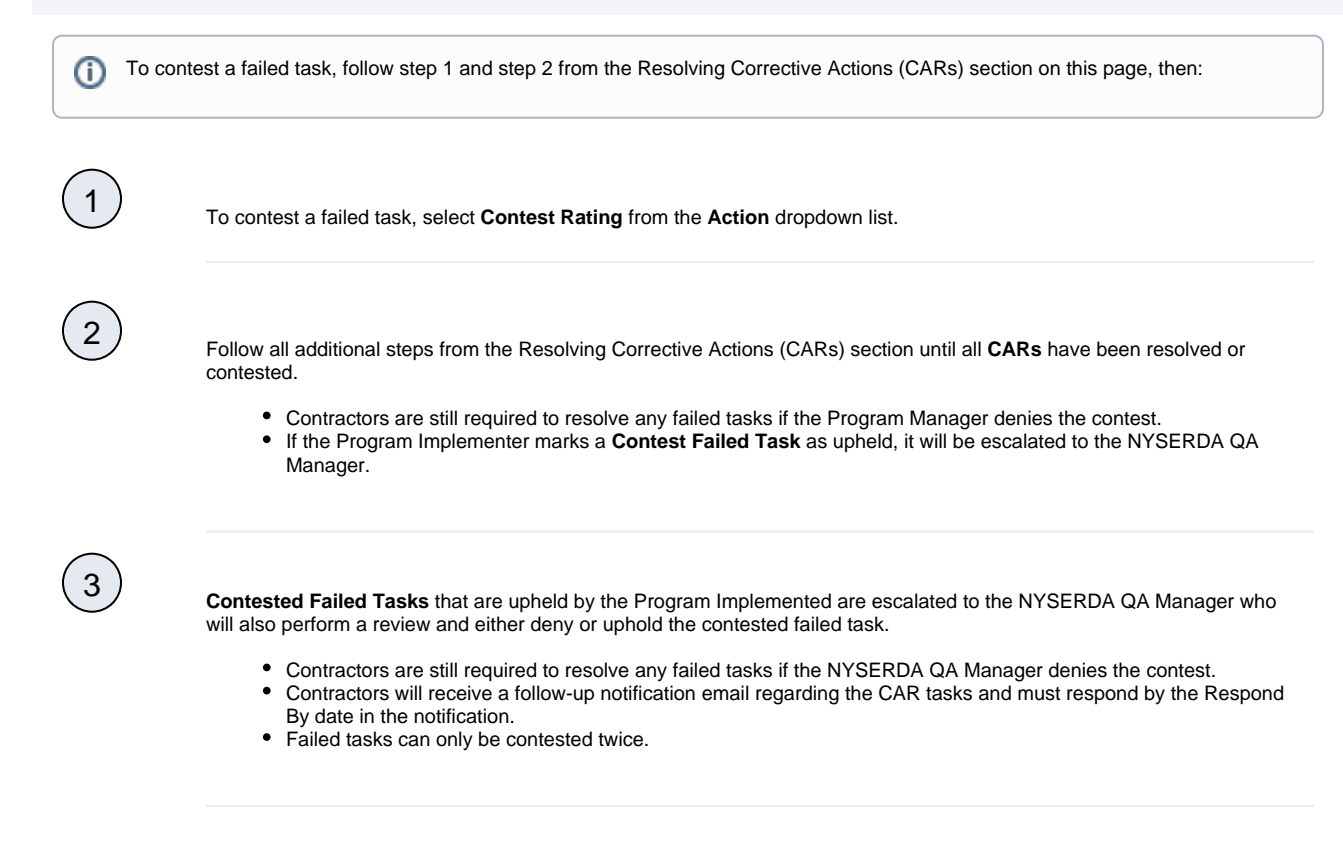

#### **Training Resources**

**Training Resources** 

### **Training Video**

The video below is a recording of the training session provided to Participating Contractors on January 26, 2022. Click the Play button on the video to being watching the recording. You can also click the full window icon in the lower-right hand corner to open the video in full-screen mode.

Your browser does not support the HTML5 video element

## **Training Presentation**

The below presentation was used during the live training session to Participating Contractors. To read through the presentation, click once to open in full-screen mode, then scroll down to review additional slides. Do not use the arrows to the right and left after opening the presentation in full-screen mode as it will navigate to other attachments on this page.

| RES SQA Training Contractors.pdf |
|----------------------------------|
|                                  |
|                                  |

Standards and Quality Assurance Home